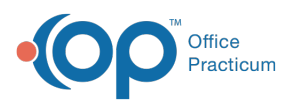

## NSS Meaningful Use: CHPL ID/EHR Certification ID

Last Modified on 06/29/2021 4:22 pm EDT

## **Client Attestations**

For a client to successfully attest to their state Medicaid agency in the EHR Incentive Program they must generate a valid Certification ID. To do so they must navigate to **ONC's Certified Health IT Product List (CHPL)** 

Certain partner products must be added to generate the Cert ID.

- NextStep version 10
- DrFirst Rcopia version 3
- Dynamic Health IT Connect EHR version 3
- Dynamic Health IT CQMsolutions Version 5.0

Note: Version numbers may change as applications are updated.

- 1. Click here to access the web page for the CHPL/MU Certification numbers.
- 2. In the search field, type NextStep. NextStep Solutions is displayed with the CHPL ID.

| Edition 🗢 | Developer 🗢        | Product  | Version 🗢 | Certification Date 🗢 | CHPLID 🗢                          | Status 😧 ≑ |                             |
|-----------|--------------------|----------|-----------|----------------------|-----------------------------------|------------|-----------------------------|
| 2015      | NextStep Solutions | NextStep | 10        | Jun 7, 2021          | 15.04.04.2057.Next.10.01.0.210607 | •          | Details + Compare + Cert ID |

3. Click the +Cert ID button. The CMS ID Creator window is displayed with NextStep listed.

| <u>Search CHPL</u> Q                                          | <u>CMS ID Creator</u> - |  |  |  |  |  |
|---------------------------------------------------------------|-------------------------|--|--|--|--|--|
| NextStep                                                      | ×                       |  |  |  |  |  |
| For assistance, view the CHPL Public User Guide. Note         |                         |  |  |  |  |  |
| the selected product must meet 100% of the Base               |                         |  |  |  |  |  |
| Base Criteria Met                                             |                         |  |  |  |  |  |
| 30% Base Criteria                                             |                         |  |  |  |  |  |
|                                                               |                         |  |  |  |  |  |
| Please select a product or products that contain the          |                         |  |  |  |  |  |
| 170.315 (c)(1)                                                |                         |  |  |  |  |  |
| 170.315 (g)(7)                                                |                         |  |  |  |  |  |
| In addition, products with at least 1 crit                    | teria from the          |  |  |  |  |  |
| following groups:<br>[170.315 (b)(1), 170.315 (b)(1) (Curos I | Indata)]                |  |  |  |  |  |
| [170.315 (g)(9), 170.315 (g)(9) (Cures U                      | Jpdate)]                |  |  |  |  |  |
| [170.315 (g)(8), 170.315 (g)(10)]                             |                         |  |  |  |  |  |
| [170.315 (a)(1), 170.315 (a)(2), 170.31                       | 5 (a)(3)]               |  |  |  |  |  |
| [170.315 (h)(1), 170.315 (h)(2)]                              |                         |  |  |  |  |  |
| To view which products were used to c                         | reate a specific        |  |  |  |  |  |
| CMS ID, use the <u>CMS ID Reverse Look</u>                    | <u>up</u>               |  |  |  |  |  |
|                                                               |                         |  |  |  |  |  |

- 4. Add each partner product (DrFirst Rcopia Version 3, Dynamic Health IT Connect EHR Version 3, Dynamic Health IT CQMsolutions Version 5.0) one at a time.
  - a. Enter a Product in the Search field.
  - b. Click the +Cert ID button.
  - c. Repeat the above steps for all Products.
- 5. Once all Products are entered and the Base Criteria Met is 100%, click the Get 2015 EHR Certification ID button.

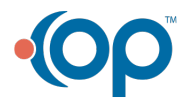

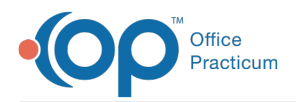

| ConnectEHR X                                                                                       |  |  |  |  |  |
|----------------------------------------------------------------------------------------------------|--|--|--|--|--|
| CQMsolution ×                                                                                      |  |  |  |  |  |
| NextStep 🗙                                                                                         |  |  |  |  |  |
| Rcopia 🗙                                                                                           |  |  |  |  |  |
| Base Criteria Met                                                                                  |  |  |  |  |  |
| 100% Base Criteria Met                                                                             |  |  |  |  |  |
| To view which products were used to create a specific CMS ID, use the <u>CMS ID Reverse Lookup</u> |  |  |  |  |  |
| Get 2015 EHR Certification ID                                                                      |  |  |  |  |  |
| Compare products                                                                                   |  |  |  |  |  |
| Remove all products                                                                                |  |  |  |  |  |

6. The CMS EHR Certificate ID is displayed.

|                                                          |          | _ |  |  |  |  |  |
|----------------------------------------------------------|----------|---|--|--|--|--|--|
|                                                          | _        | 2 |  |  |  |  |  |
| ConnectEHR                                               | ×        |   |  |  |  |  |  |
| contrativity                                             | *        |   |  |  |  |  |  |
| CQMisolution                                             | <u> </u> |   |  |  |  |  |  |
| NextStep                                                 | ×        |   |  |  |  |  |  |
|                                                          |          |   |  |  |  |  |  |
| Rcopia                                                   | ×        |   |  |  |  |  |  |
| Base Criteria Met                                        | _        |   |  |  |  |  |  |
| 100% Base Criteria Met                                   |          |   |  |  |  |  |  |
|                                                          | _        |   |  |  |  |  |  |
| Your CMS EHR Certification ID                            |          |   |  |  |  |  |  |
| 0015E60823K559V                                          |          |   |  |  |  |  |  |
| * Additional certification criteria may need to be added |          |   |  |  |  |  |  |
| in order to meet submission requirements for Medicaid    |          |   |  |  |  |  |  |
| and Medicare programs.                                   |          |   |  |  |  |  |  |
|                                                          |          |   |  |  |  |  |  |
|                                                          |          |   |  |  |  |  |  |
| To view which products were used to create a specific    |          |   |  |  |  |  |  |
| CMS ID, use the <u>CMS ID Reverse Lookup</u>             |          |   |  |  |  |  |  |
| Davalast DDC                                             |          |   |  |  |  |  |  |
| Download PDF                                             |          |   |  |  |  |  |  |
| Compare products                                         |          |   |  |  |  |  |  |
|                                                          |          | - |  |  |  |  |  |

7. To save, click the **Download PDF** button and keep this documentation with all other documentation used for attestation.

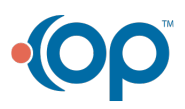